## MANUAL PENGGUNA TERLUPA KATALALUAN DIRECTORY OF ACADEMIC PROFILES

| an Directory of Academic Profiles m Microsoft Internet Emplorer                                                           |                 |
|----------------------------------------------------------------------------------------------------|-----------------|
| Elle Edit View Fgyorites Tools Help                                                                                       | <b>N</b>        |
| 3 Back - 🕥 - 🗷 🖉 🕎 🔎 Search 👷 Favorites 🚱 🔗 - 🌺 🚍 - 🛄 🛛 🗮 🦓                                                               |                 |
| Address 🗃 https://www.m.ohe-gov.m.y/m.alimisarjans/login.cfm                                                              | 🖌 🄁 🕒 🖌 Links 🎽 |
| 😥 🕅 Record 💿 🖓 🗢 Sacks dia Web 🛛 🗸 🕑 Go 🜵 🍖 🕘 🚱 Record 💿 Stop 🕕 Pause 💿 Play 🕘 Settings 🙊 Video/Audo Recorder 🛛 🛇 🖸 🗠 😒 👁 | 📆 •             |
| Coogle 🔽 🚽 Go 🖗 🚳 🕈 🖌 🏠 Bookmarks- 🔊 5 blocked 🛛 🏶 Check + 🐴 AntoLink - 🔚 AntoFill 🍙 Send to- 🥔                           | 🔘 Setting 🕶     |
| Directory of Academic Profiles                                                                                            | <u>~</u>        |
| Home Find an Expert List of Experts Member of Academia                                                                    |                 |
| Monday , 24 December 2007                                                                                                 |                 |
|                                                                                                    |                 |
|                                                                                                    |                 |
| NEW IC NUMBER / PASSPORT: 01f1C.enter with a *3                                                                           |                 |
| PASSWORD:                                                                                                    |                 |
| Reset Login                                                                                                    |                 |
| If you don't have a password, please                                                                                      |                 |
|                                                                                                    |                 |
|                                                                                                    |                 |
|                                                                                                    |                 |
|                                                                                                    |                 |
|                                                                                                    |                 |
|                                                                                                    |                 |
|                                                                                                    |                 |
| Komenterian Pennesian Timori, Biok FS, Percel E, Piset Pentadbiran Korasaan Persekutuan, 62505 Putrajaya,                 |                 |
|                                                                                                    |                 |
|                                                                                                    |                 |
|                                                                                                    |                 |
|                                                                                                    |                 |
|                                                                                                    |                 |
|                                                                                                    |                 |
|                                                                                                    |                 |
|                                                                                                    |                 |
|                                                                                                    |                 |
|                                                                                                    |                 |
|                                                                                                    |                 |
|                                                                                                    |                 |
|                                                                                                    |                 |
| Done                                                                                                    | 🔒 🤤 Internet    |

1. Klik butang *Forgot Password* jika terlupa password dan ikuti langkah-langkah seterusnya.

| 🥹 .st Directory of Academic Profiles st | Mozilia Firefox                               |                                    |                      |                       | - 2 🛛                 |
|-----------------------------------------|-----------------------------------------------|------------------------------------|----------------------|-----------------------|-----------------------|
| File Edit View History Bookmarks To     | ols <u>H</u> elp                              | ~                                  | JOB .                | 60                    | NINB AND              |
| 🔇 >> C 🗙 🏠 🛅                            | nohe.gov.my https://www.mohe.gov.my/malimsarj | ana/index.cfm                      | 978                  | Goog                  | •                     |
| 🔞 web RMC 🌠 web RMC- Administrati       | utmonline RMC M utmonline RMC - Admi          | 0                                  | -444-                | X                     | ASSA 12               |
|                                         | are - UTM W 🔄 🙀 RMC - Administration 🗔        | 6 http://wwmy/rmc/ 🔯 🕅 - Adm       | inistration          | .:: Directory of Acad | ::: Directory of Acad |
|                                         |                                               |                                    |                      |                       |                       |
| Directory of Academic Pro               | files                                         |                                    |                      |                       |                       |
| Home Find an Expert List                | of Experts Member of Academia                 |                                    |                      |                       |                       |
|                                         |                                               | т                                  | esday , 22 June 2010 |                       |                       |
|                                         |                                               |                                    |                      |                       |                       |
|                                         |                                               |                                    |                      |                       |                       |
| NEW .                                   | TO AUMOED / DACODODT                          | (MAR - 1                           |                      |                       |                       |
| NEW                                     | IL NUMBER / PASSPORT:                         | Format : XXXXXX-XX-XXXX            |                      |                       |                       |
|                                         | PASSWORD:                                     |                                    |                      |                       |                       |
|                                         | Reset Login                                   |                                    |                      |                       |                       |
|                                         | If you don't have a passwor                   | d, please                          |                      |                       |                       |
|                                         | REGISTER AS A NEW MEMBER.                     | CLICK HERE                         |                      |                       |                       |
|                                         | FORGOT PASSWORD??                             | J                                  |                      |                       |                       |
|                                         | Deservord looku                               |                                    |                      |                       |                       |
| If you've forgotten your                | password, enter the IC NUMBER/PASSP           | DRT you used when you registered - | 15.0                 |                       |                       |
| mémber, and click subr                  | nit. Password will be emailed to you using    | he email address you specified.    |                      |                       |                       |
|                                         | IC NUMBER/PASSPORT :                          |                                    |                      |                       |                       |
|                                         | EMAIL :                                       |                                    |                      |                       |                       |
|                                         | SUBMIT                                        |                                    |                      |                       |                       |
|                                         |                                               |                                    |                      |                       |                       |
|                                         |                                               |                                    |                      |                       |                       |
| Kementerian Pengajian Ting              | ggi, Blok E3, Parcel E, Pusat Pentadbir       | an Kerajaan Persekutuan, 6250      | i Putrajaya.         |                       |                       |
|                                         |                                               |                                    |                      |                       |                       |
|                                         |                                               |                                    |                      |                       |                       |
|                                         |                                               |                                    |                      |                       |                       |
|                                         |                                               |                                    |                      |                       |                       |
|                                         |                                               |                                    |                      |                       |                       |
|                                         |                                               |                                    |                      |                       |                       |
|                                         |                                               |                                    |                      |                       |                       |
|                                         |                                               |                                    |                      |                       |                       |
|                                         |                                               |                                    |                      |                       |                       |
|                                         |                                               |                                    |                      |                       |                       |
|                                         |                                               |                                    |                      |                       |                       |
| Done The                                |                                               |                                    |                      |                       |                       |

- 2. Isi maklumat di dalam *Password Lookup* seperti paparan di atas.
- 3. Klik butang *Submit*. Antaramuka seperti di bawah akan dipaparkan.

| 🥹 .:: Directory of Academic Profiles :: Mozilla Firefox                  |                                                                                                    |                               |                                                       |
|--------------------------------------------------------------------------|----------------------------------------------------------------------------------------------------|-------------------------------|-------------------------------------------------------|
| <u>File Edit View History Bookmarks Tools H</u> elp                      | $\wedge$                                                                                                    |                               | a hare and                                            |
| C X 🟠 mohe.gov.my/ https://www.mohe.gov.my/malim                         | arjana/index.cfm                                                                                                | 20 20                         | 슈 - Rangle                                            |
| 🧑 web RMC 🎯 web RMC-Administrati 📄 utmonline RMC 📓 utmonline RMC - Admi. |                                                                                                    | and St                        |                                                       |
| 📄 RMC 💿 UTM Share - UTM W 🔯 🎯 RMC - Administration 🛛                     | 👔 🧑 http://wwmy/rmc/ 🔝  📓 - Admin                                                                               | istration 🛛 📄 Research Portal | .:: Directory of Acad 🔀 📄 .:: Directory of Acad 🗔 🚽 😽 |
|                                                                          | - Andrew Street - Andrew Street - Andrew Street - Andrew Street - Andrew Street - Andrew Street - Andrew Street |                               |                                                       |
| Directory of Academic Profiles                                           |                                                                                                    |                               |                                                       |
| Home Find an Expert List of Experts Member of Academia                   |                                                                                                    |                               |                                                       |
|                                                                          | Tue                                                                                                    | sday, 22 June 2010            |                                                       |
|                                                                          |                                                                                                    |                               |                                                       |
|                                                                          |                                                                                                    |                               |                                                       |
| NEW IC NUMBER / PASSPORT:                                                | (If IC enter with a 5-1)                                                                                        |                               |                                                       |
|                                                                          | Format: XXXXXX-XX-XXXX                                                                                          |                               |                                                       |
| PASSWORD:                                                                |                                                                                                    |                               |                                                       |
| Reset                                                                    | J.                                                                                                    |                               |                                                       |
| If you don't have a passw                                                | ord, please                                                                                                    |                               |                                                       |
| FORGOT PASSWORD                                                          | 22                                                                                                    |                               |                                                       |
|                                                                          |                                                                                                    |                               |                                                       |
| Password                                                                 |                                                                                                    |                               |                                                       |
| Your IC NUMBER/PASSPORT has I                                            | peen send to the                                                                                                |                               |                                                       |
| administrator.<br>Your password will be sent to                          | your email                                                                                                    |                               |                                                       |
| (aklima@utm.my)<br>Thank you                                             | £2                                                                                                    |                               |                                                       |
|                                                                          |                                                                                                    |                               |                                                       |
|                                                                          |                                                                                                    |                               |                                                       |
|                                                                          |                                                                                                    |                               |                                                       |
|                                                                          |                                                                                                    |                               |                                                       |
|                                                                          |                                                                                                    |                               |                                                       |
|                                                                          |                                                                                                    |                               |                                                       |
|                                                                          |                                                                                                    |                               |                                                       |
|                                                                          |                                                                                                    |                               |                                                       |
|                                                                          |                                                                                                    |                               |                                                       |
|                                                                          |                                                                                                    |                               |                                                       |
|                                                                          |                                                                                                    |                               |                                                       |
|                                                                          |                                                                                                    |                               |                                                       |
|                                                                          |                                                                                                    |                               |                                                       |
|                                                                          |                                                                                                    |                               |                                                       |
|                                                                          |                                                                                                    |                               |                                                       |
|                                                                          |                                                                                                    |                               |                                                       |
| Done                                                                     |                                                                                                    |                               |                                                       |

6. Anda akan menerima emel yang mengandungi *Password* untuk *Login* masuk ke website dalam masa terdekat.